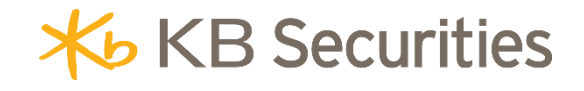

# HƯỚNG DẪN ĐẶT LỆNH ĐIỀU KIỆN SO

# KB BUDDY WTS & KB BUDDY PRO

### Μụς Ιụς

| 1. | Khái niêm                       | 3   |
|----|---------------------------------|-----|
| 2. | Mục đích                        | 3   |
| 3. | Hiệu lực và điều kiện kích hoạt | 3   |
| 4. | Ví dụ                           | 4   |
| 5. | Các bước đặt lệnh               | 6   |
| 6. | Quản lý lệnh điều kiện          | . 8 |
| 6  | .1 Tra cứu lệnh điều kiện       | 8   |
| 6  | .2 Quy định hủy/sửa lệnh        | 9   |

#### 1. Khái niệm

**Lệnh chia nhỏ (SO)** là lệnh thực hiện chia một lệnh lớn thành nhiều lệnh nhỏ hơn, có thể chia lệnh theo nhiều tiêu chí: khối lượng chia, giá, khoảng thời gian,...

#### Trong đó:

- Khối lượng: Là tổng khối lượng chứng khoán mà Nhà đầu tư muốn đặt lệnh mua/bán. Đây là khối lượng của lệnh lớn (lệnh gốc) cần được chia thành các lệnh nhỏ hơn (lệnh con).
- Khối lượng chia: Là khối lượng của lệnh con khi hệ thống chia lệnh gốc. Khối lượng chia cần phải là bội số của lô chẵn theo quy định của từng sàn giao dịch chứng khoán. Khối lượng của lệnh con = Khối lượng chia +/- Biên độ khối lượng (nếu có).
- Giá đặt: Là mức giá giới hạn (LO) phát sinh lệnh con . Giá đặt của lệnh con = Giá đặt +/-Biên độ giá (nếu có).
- Kiểu kích hoạt:
  - Tất cả một lần: Hệ thống sẽ chia lệnh gốc thành các lệnh con và phát sinh tất cả lệnh con 1 lần.
  - Sau một khoảng thời gian: Hệ thống sẽ chia lệnh gốc thành các lệnh con, các lệnh cách nhau một khoảng thời gian mà Nhà đầu tư thiết lập.
  - Sau khi lệnh trước khớp hết: Hệ thống sẽ chia lệnh gốc thành các lệnh con sao cho lệnh con đầu tiên khớp hết mới sinh lệnh con thứ hai.

#### 2. Mục đích

Giúp nhà đầu tư chia một lệnh to thành nhiều lệnh nhỏ hơn trên một tiểu khoản giao dịch và cài đặt thời gian phát sinh lệnh theo mong muốn.

#### 3. Hiệu lực và điều kiện kích hoạt

- Tại thời điểm chia lệnh, nếu tiểu khoản chưa thỏa mãn điều kiện về sức mua, bán,.. thì lệnh con đang được chia và các lệnh con còn lại sẽ được giải tỏa. Cuối ngày giao dịch, lệnh con đã chia không khớp hết sẽ được giải tỏa, lệnh SO gốc chuyển trạng thái Hết hiệu lực.
- Khối lượng lệnh con phát sinh phải là bội số của một lô chẵn theo quy định của từng sàn.
   Lệnh con sẽ được phát sinh cho đến khi khối lượng còn lại bằng 0. Lệnh con cuối cùng phát sinh có thể nhỏ hơn hoặc bằng khối lượng lệnh con trước đó.
- Lệnh chỉ bắt đầu chia từ phiên khớp lệnh liên tục, không chia trong phiên khớp lệnh định kỳ.
- Giá đặt lệnh con bằng giá sàn nếu (Giá đặt Biên độ giá) nhỏ hơn giá sàn, bằng giá trần nếu (Giá đặt + Biên độ giá) lớn hơn giá trần.
- Không cho phép hủy, sửa lệnh con phát sinh của lệnh SO sau khi kích hoạt.
- Đối với Kiểu kích hoạt Sau khoảng thời gian:
  - Không chia lệnh trong phiên ATO, ATC và trong khoảng thời gian nghỉ trưa (11h30-13h00).
  - Khách hàng có thể sửa thời gian phát sinh lệnh con chờ kích hoạt.
  - Lệnh SO chỉ có hiệu lực trong ngày.

#### 4. Vídų

#### Ví dụ 1: Lệnh SO với kiểu kích hoạt Tất cả một lần

Nhà đầu tư (NĐT) đang muốn mua tổng khối lượng 100,000 mã AAA với mức giá trung bình quanh 21,700. NĐT muốn chia thành nhiều lệnh con, mỗi lệnh con có khối lượng 20,000 với biên độ khối lượng 1,000 và giá đặt 21,700 với biên độ giá 200. Tất cả các lệnh con được phát sinh 1 lần. NĐT đặt lệnh điều kiện SO với thông tin như sau:

- Mã: AAA
- Lệnh: SO Mua
- Khối lượng: 100,000
- Khối lượng chia: 20,000
- Biên độ KL: 1,000
- Giá đặt: 21.7
- Biên độ giá: 0.2
- o Kiểu kích hoạt: Tất cả một lần

#### Hệ thống thực hiện chia lệnh như sau:

Tại thời điểm kích hoạt lệnh, hệ thống sẽ sinh liên tiếp các lệnh con với khối lượng và giá ngẫu nhiên (Khối lượng lệnh con= Khối lượng chia +/- Biên độ khối lượng và Giá = Giá đặt +/- Biên độ giá) cho đến khi khối lượng còn lại = 0.

- o Lệnh 1: KL lệnh con = 20,000 + 1,000 =21,000, giá đặt = 21.7 + 0.2 = 21.9
- Lệnh 2: KL lệnh con = 20,000 1,000 = 19,000, giá đặt = 21.7 + 0.2 = 21.9
- o Lệnh 3: KL lệnh con = 20.000 + 1,000 = 21,000, giá đặt= 21.7 − 0.2 = 21.5
- Lệnh 4: KL lệnh con = 20,000- 1,000 = 19,000, giá đặt = 21.7 + 0.2 = 21.9
- Lệnh 5: KL lệnh con = 20,000- 1,000 = 19,000, giá đặt = 21.7 0.2 = 21.5
- Lệnh 6: KL lệnh con = 1,000, giá đặt = 21.7 + 0.2 = 21.9

Khi lệnh các lệnh con được đẩy vào hệ thống, lệnh gốc chuyển trạng thái Đã kích hoạt. Lệnh gốc sẽ chuyển trạng thái Hoàn tất khi 6 lệnh con khớp hết hoặc chuyển trạng thái Hết hiệu lực vào cuối ngày giao dịch nếu có lệnh con chưa khớp hết.

#### Ví dụ 2: Lệnh SO với kiểu kích hoạt Sau khi lệnh trước khớp hết

Nhà đầu tư (NĐT) đang muốn Bán 100,000 mã AAA với mức giá xung quanh 21,700. Tuy nhiên, NĐT muốn chia thành các lệnh con có Khối lượng lệnh con là 20,000 với biên độ Khối lượng 1,000 và giá 21,700 với biên độ giá 200 cùng điều kiện lệnh trước khớp hết mới phát sinh lệnh tiếp theo. NĐT đặt lệnh điều kiện SO với các thông tin như sau:

- o **Mã:** AAA
- o **Lệnh:** SO Bán
- Khối lượng: 100,000
- Khối lượng chia: 20,000
- Biên độ KL (+/-): 1,000
- Giá đặt: 21.7
- Biên độ giá (+/-): 0.2
- Kiểu kích hoạt: Sau khi lệnh trước khớp hết

#### Hệ thống thực hiện chia lệnh như sau:

Tại thời điểm kích hoạt, hệ thống sẽ sinh 1 lệnh con đẩy vào sàn với khối lượng và giá ngẫu nhiên (khối lượng = khối lượng chia+/- biên độ khối lượng và giá đặt = giá +/- biên độ giá), sau khi lệnh này khớp hết sẽ sinh lệnh tiếp theo đẩy vào sàn, lần lượt cho đến khi khối lượng còn lại bằng 0.

- Lệnh đầu tiên sinh ngẫu nhiên có khối lượng lệnh con = 20,000 -1,000=19,000 và giá
   đặt = 21.7 + 0.2 = 21.9 (gọi là lệnh 1).
- Sau khi lệnh 1 khớp hết, hệ thống sinh tiếp lệnh 2 với khối lượng lệnh con= 20,000+1,000= 21,000, giá đặt = 21.7 + 0.2= 21.9.
- Sau khi lệnh 2 khớp hết, hệ thống sinh tiếp lệnh 3 với khối lượng lệnh con= 20,000+1,000= 21,000, giá đặt = 21.7 - 0.2=21.5.
- Sau khi lệnh 3 khớp hết, lệnh 4 được sinh tiếp với khối lượng lệnh con = 20,000-1,000 = 19,000, giá đặt = 21.7 0.2 = 21.5
- Lệnh 4 khớp hết sẽ sinh tiếp lệnh 5 với khối lượng lệnh con = 20,000, giá đặt 21.7 + 0.2
   = 21.9.

Khi lệnh 1 được đẩy vào hệ thống, lệnh gốc chuyển trạng thái Đã kích hoạt. Lệnh gốc sẽ chuyển trạng thái Hoàn tất khi 5 lệnh con khớp hết hoặc chuyển trạng thái Hết hiệu lực vào cuối ngày giao dịch nếu có lệnh con chưa khớp hết.

#### Ví dụ 3: Lệnh SO với kiểu kích hoạt Sau một khoảng thời gian

Nhà đầu tư (NĐT) đang muốn mua 100,000 mã AAA với mức giá trung bình quanh 21,700. NĐT muốn chia thành nhiều lệnh con, mỗi lệnh con có khối lượng 20,000 với biên độ khối lượng 1,000 và giá đặt 21,700 với biên độ giá 200. Các lệnh con phát sinh cách nhau 1 khoảng thời gian 15 phút. NĐT đặt lệnh điều kiện SO với thông tin như sau:

- o **Mã:** AAA
- Lệnh: SO Mua
- Khối lượng: 100,000
- Khối lượng chia: 20,000
- Biên độ KL (+/-): 1,000
- Giá đặt: 21.7
- Biên độ giá (+/-): 0.2
- Kiểu kích hoạt: Sau một khoảng thời gian
- Sau khoảng (phút): 15 phút

#### Hệ thống thực hiện chia lệnh như sau:

Tại thời điểm kích hoạt hệ thống sẽ sinh 1 lệnh con đẩy vào sàn với khối lượng và giá ngẫu nhiên (khối lượng = khối lượng chia+/- biên độ khối lượng và giá đặt = giá +/- biên độ giá), sau 15 phút, hệ thống sẽ sinh lệnh tiếp theo đẩy vào sàn, lần lượt cho đến khi khối lượng còn lại bằng 0.

- Lệnh đầu tiên (gọi là lệnh 1) sinh ngẫu nhiên có KL lệnh con= 20,000 -1,000= 19,000 và
   giá đặt = 21.7+0.2= 21.9
- Sau khoảng thời gian = 15 phút, hệ thống sinh tiếp lệnh 2 với KL lệnh con = 20,000+1,000
   = 21,000, giá đặt = 21.7 0.2 = 21.5.

- Sau khoảng thời gian 15 phút tiếp theo, hệ thống sinh tiếp lệnh 3 với KL lệnh con=
   20.000+1.000 = 21.000, giá đặt = 21.7 + 0.2 = 21.9.
- Sau khoảng thời gian 15 phút tiếp theo, lệnh 4 được sinh ra và đẩy tiếp vào sàn với KL lệnh con = 20,000 -1,000 = 19,000, giá đặt = 21.7 + 0.2 = 21.9.
- Sau khoảng thời gian 15 phút tiếp theo, sinh tiếp lệnh 5 đẩy vào sàn với KL lệnh con = 20,000, giá đặt = 21.7+0.2 = 21.9.

Khi lệnh con 1 được đẩy vào hệ thống, lệnh gốc chuyển trạng thái Đã kích hoạt. Lệnh gốc sẽ chuyển trạng thái Hoàn tất khi 5 lệnh con khớp hết hoặc chuyển trạng thái Hết hiệu lực vào cuối ngày giao dịch nếu có lệnh con chưa khớp hết.

#### 5. Các bước đặt lệnh

#### \* KB Buddy WTS

- Bước 1: Nhà đầu tư đăng nhập vào https://kbbuddywts.kbsec.com.vn/
- Bước 2: Chọn Giao dịch/ Đặt lệnh hoặc nhấn nút "Đặt lệnh" ở góc bên trái màn hình.

| <b>₩</b> Bu | ddy      | WTS     |            |        |        |             | ÊN CÙNG V                | IỆT NAI        |               | KB SE  | CURITIES | VIETNAM L            | ÀN THỨ Đ          | BA LIÊN TI       | ÉP ĐƯỢC | VINH DAN | H HẠNG           | MŲC "DO         | DANH NO          | SHIĘP XUẤT | S 09:36:0 | 1 17/12/20 |            | ) 🛛   | ) d       |      |        | Chu Thị Th<br>091022233 | <b>ůy</b><br>3.SA |      |
|-------------|----------|---------|------------|--------|--------|-------------|--------------------------|----------------|---------------|--------|----------|----------------------|-------------------|------------------|---------|----------|------------------|-----------------|------------------|------------|-----------|------------|------------|-------|-----------|------|--------|-------------------------|-------------------|------|
|             | 24       | ្រា     |            |        |        |             |                          | VN30           |               |        |          |                      | N) HND            | x                |         |          |                  | 6%) H           | INX3             | 🚠 Top KL   |           | trong ngày |            |       | op KL mua |      |        |                         |                   |      |
| <u> </u>    |          |         |            |        |        | - <b></b> - | 754.43 Tỷ<br>KL Liên tục | 7,561,<br>13 ( | 975 CP<br>(0) | 3      |          | 295.31<br>KL Liên ti | rý 4,10<br>µc 141 | 11,000 CP<br>(2) | 53      |          | 79.72<br>KL Liên | ∶TÝ 1<br>itục 1 | ,574,1<br>111 (I | мй ск      |           | KI,        | сі і кнор  | MÅ    | cĸ        |      |        | KL MUA                  | KL B              | N    |
| Bảng giá    | ¢        | E) 55   | ilệnh      |        |        |             |                          |                |               |        |          |                      |                   |                  |         |          |                  |                 |                  | 1. 👝 HC    | и<br>,    | 1,465,20   | 29.80      | 1. 🤓  |           |      |        | 265,60                  | 179               | 10   |
|             | G        | হী চন   | ina ký au  | n nśv  | ua     |             |                          | A              |               |        |          |                      | . NJ              |                  |         |          |                  |                 | AL .             | 3 NK       |           | 1,129,80   |            | 3. 6  | FPT       |      | 150.10 | 184.80                  | 239               | 40   |
| •4.         |          | 0       |            |        |        |             |                          |                |               |        |          |                      | 12                |                  |         |          |                  |                 | -18-             | 4. 📀 VD    |           | 1,095,30   |            | 4. 6  | ТСВ       |      |        | 299,60                  |                   |      |
| Glao dịch   | e.       | i) Xi   | ic nhận lệ | 'nh    |        |             |                          |                |               |        |          |                      |                   |                  |         |          |                  |                 |                  | 5. 🔶 HN    |           | 1,084,50   |            | 5. 🧲  | нсм       |      |        | 172,40                  | 100,              | 00 - |
|             | <b>ہ</b> | Эти     | ái phiếu c | :huyếi | n đối  |             |                          |                |               |        |          |                      | _                 |                  |         |          |                  |                 |                  |            |           |            |            |       |           |      |        |                         |                   |      |
| Classifich  | ~        |         |            |        |        |             |                          | döi 🔻          |               | HOSE 🔻 | VN:      | 30 👻                 | HNX ·             | <del>•</del> н   | NX30    | UPCO     | × ™              | CP 1            | theo ngà         | inh 🔫      |           |            | hứng quyềr |       | TPDN      |      |        |                         |                   | ŏ.   |
| tiën        | 'n,      | y ch    | uyến kho   | bản ch | ưng kh | oán         | Tống                     |                |               |        | Dur      | mua                  |                   |                  |         | Khớp     | lệnh             |                 |                  |            | Du        | rbán       |            |       | 0         | The  | TO     |                         | DTNN              |      |
|             |          | СК      | man        |        | MII    |             | • KL                     | G              | šiá 3         |        | Giá 2    |                      | Giá 1             |                  |         |          |                  |                 | Giá 1            |            | Giá 2     |            | Giá 3      |       | Cab       | ттар |        | Mua                     | Bán               | N    |
|             |          | AGG     |            |        |        | 15.95       | 5 7                      | 5,20           | 15.95         | 8,00   | 16.00    | 4,30                 | 16.05             | 13,90            |         |          |                  |                 |                  | 5 1,00     | 16.20     | 9,20       | 16.25      | 2,10  |           |      | 16.08  | 5,60                    | 5,10              |      |
| Quản lý     |          |         |            |        |        |             |                          | 7,70           |               |        |          |                      |                   |                  |         |          |                  |                 |                  |            |           |            |            |       |           |      |        |                         |                   |      |
|             |          | AGR     |            |        |        |             | 5 2                      | 0,50           | 17.05         | 12,40  |          | 20,30                |                   | 30               |         |          |                  |                 | 17.2             | 0 16,20    |           | 6,20       |            | 8,40  |           |      |        |                         |                   |      |
| (ER)        |          |         |            |        |        | 21.00       | 10                       | 5,00           |               |        |          |                      |                   |                  |         |          |                  |                 |                  |            |           |            |            |       |           |      |        |                         | 69,40             |      |
| _Tiến (ch   |          |         |            |        |        | 8.99        |                          | 10             |               |        |          |                      |                   |                  |         |          |                  |                 |                  |            | 8.99      | 41,40      |            | 1,10  |           |      |        |                         |                   |      |
| 4           |          | APH     |            |        |        |             |                          | 3,90           |               |        |          |                      |                   |                  |         |          |                  |                 |                  |            |           |            |            |       |           |      |        |                         |                   |      |
| -           |          | ASG     |            |        |        |             |                          |                |               |        |          |                      |                   |                  |         |          |                  |                 |                  | 5 2,00     |           |            |            |       |           |      |        |                         |                   |      |
|             |          | ASM     |            |        |        | 8.68        | 3 3                      | 3,40           |               |        |          |                      |                   | 10,90            |         |          |                  |                 |                  |            |           |            |            |       |           |      |        |                         | 10                |      |
|             |          |         |            |        |        | 4.01        |                          | 3,00           |               |        |          |                      |                   |                  |         |          |                  |                 |                  |            | 4.01      | 1,20       |            | 10,00 |           |      |        |                         |                   |      |
|             |          | AST     |            |        |        |             |                          |                |               |        |          |                      | 53.50             | 3,60             |         |          |                  |                 |                  |            |           |            |            |       |           |      |        |                         |                   |      |
|             |          | BAF     |            |        | 23.35  | 25.10       | ) 52                     | 0,50           | 25.00         | 152,30 | 25.05    | 70,60                | 25.10             | 32,60            |         |          |                  | 0.20%           | 25.1             | 5 64,60    | 25.20     | 72,10      | 25.25      | 63,90 | 25.15     |      |        | 91,60                   | 6,30              |      |
|             |          | Đặt lệr | nh         | 091C   |        |             |                          |                |               |        |          |                      |                   |                  |         |          |                  |                 |                  |            |           |            |            |       |           |      |        |                         |                   |      |

- Bước 3: Chọn tab Lệnh điều kiện, chọn lệnh SO
  - Nhấn Mua/Bán
  - o Nhập **Mã**
  - Nhập Khối lượng
  - o Nhập Khối lượng chia
  - Nhập Biên độ KL (+/-)
  - Nhập Giá đặt
  - Nhập Biên độ giá (+/-)
  - Chọn Kiểu kích hoạt
  - Nhập **Sau khoảng (phút)** (Với Kiểu kích hoạt "Sau một khoảng thời gian")
  - Nhấn Mua/Bán
- Bước 4: Tại màn hình Xác nhận lệnh, nhập mã xác thực OTP để hoàn tất.

| C AAA (HOSE) CTCP Nhựa An Phát Xanh          | Lệnh thường SO 👔  | Chiến hàng tiến kỳ                                                   | ×           |
|----------------------------------------------|-------------------|----------------------------------------------------------------------|-------------|
| <b>- 8.63</b> -0.09<br>-1.03%<br>TC TRĂN SÀN | Mua Bán KL tối đa | 993,213,309,722 Súc mua 9,000,002,406,047,075 TL vay 0% Rtt 10000%   |             |
| 8.72 9.33 8.11                               | Khối lượng        | Khối lượng chia Biên độ KL(+/-)                                      |             |
| MỞ CỦA - TB CAO - THẤP                       | Giá đặt           | Biên độ giá(+/-) Kiểu kích hoạt Sau khoảng (phút)                    |             |
| % DƯ MUA % DƯ BÁN                            | - 21,700 +        | -         200         +         Sau một khoảng t         ▼         1 | Mua         |
| · ·                                          |                   |                                                                      |             |
| Đặt lệnh 091C222333.SA                       | -                 | 🔁 Tài sản 📑 Danh mụ                                                  | c 🕑 Sổ lệnh |

#### KB Buddy Pro

- Bước 1: Nhà đầu tư đăng nhập vào tài khoản chứng khoán trên ứng dụng KB Buddy Pro
- Bước 2: Chọn Giao dịch
- Bước 3: Chọn Lệnh điều kiện, chọn lệnh SO
  - Nhấn Mua/Bán
  - o Nhập **Mã**
  - Nhập Khối lượng
  - Nhập Khối lượng chia
  - Nhập Biên độ KL (+/-)
  - o Nhập **Giá đặt**
  - Nhập Biên độ giá (+/-)
  - o Chọn **Kiểu kích hoạt**
  - Nhập Sau khoảng (phút) (Với Kiểu kích hoạt "Sau một khoảng thời gian")
  - Nhấn Mua/Bán
- Bước 4: Tại màn hình Xác nhận lệnh, nhập mã xác thực OTP để hoàn tất.

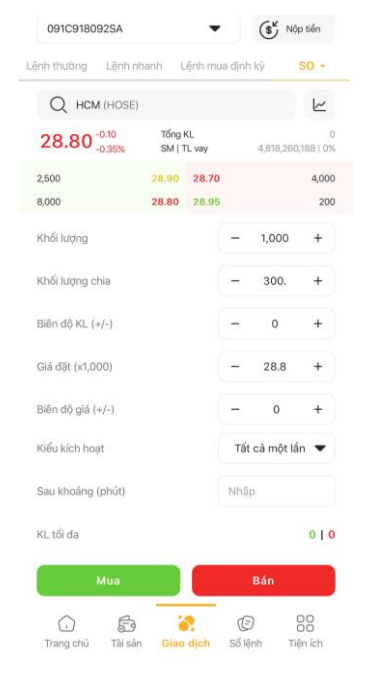

#### 6. Quản lý lệnh điều kiện

#### 6.1 Tra cứu lệnh điều kiện

#### \* KB Buddy WTS

Nhà đầu tư có thể tra cứu, theo dõi các lệnh điều kiện đã đặt trong ngày tại mục **Giao dịch/Sổ lệnh/Quản lý lệnh điều kiện.** 

- Có thể lọc theo các tiêu chí: Lệnh (mua/bán), loại lệnh điều kiện và Trạng thái

| ₩ыBuc             | dd∮™                                        | TS ( |     |     | JRITIES V           | IETNAM LÀN | I THỨ BA LI  | ÊN TIẾP ĐƯỢ            | C VINH DAN | H HẠNG MỤ | C *DOANH NGHI | ÊP XUẤT SẮC | CHÂU Á* TẠI APE | A 20 09:58:14 | 17/12/2024 | Q     | <b>*</b> 전 | Chitchit 091C91      | <b>t</b><br>8092.5A |  |
|-------------------|---------------------------------------------|------|-----|-----|---------------------|------------|--------------|------------------------|------------|-----------|---------------|-------------|-----------------|---------------|------------|-------|------------|----------------------|---------------------|--|
| 🛒<br>Bảng giá     | Số lệnh thường Quản lý mua định kỳ<br>g giả |      |     |     |                     |            | ệnh điều kiệ | n                      |            |           |               |             |                 |               |            |       |            |                      |                     |  |
| ۰.                | Vị thế: Tất cả 🗸 🗸                          |      |     |     | Lệnh ĐK: Tất cá 🗸 🗸 |            |              | Trạng thái: Tất cả 🗸 🗸 |            |           | Tra cứu       |             |                 |               |            |       | t; 👼       | 📥 👼 Hùy lệnh đã chọn |                     |  |
| Giao dịch         |                                             | Xem  |     | Ма  | M/B                 | Lệnh ĐK    |              | ÐККH                   | Giá KH     | Biến KH   | Bước giả      | Giả đặt     | Giá chốt lời    | Giá dừng      | Giá cất lỗ | SL DK | KL chia    | Biên độ giá          | Biên độ KL          |  |
| 0,                |                                             | Xem  | Hủy | нсм |                     | SO         | 80,000       |                        |            |           |               | 29,700      |                 |               |            |       | 900        |                      | 200                 |  |
| Giao dịch<br>tiến |                                             | Xem  |     | нсм | Mua                 | SO         | 3,000        |                        |            |           |               | 29,700      |                 |               |            |       | 300        |                      | 200                 |  |
|                   |                                             | Xem  | Hủy | нсм |                     | SO         | 2,000        |                        |            |           |               | 29,700      |                 |               |            |       | 300        |                      | 200                 |  |
| Quản lý           |                                             | Xem  | Hủy | нсм | Mua                 | SO         | 10,000       |                        |            |           |               | 29,800      |                 |               |            |       | 1,300      |                      | 400                 |  |
| tài khoán         |                                             |      |     |     |                     |            |              |                        |            |           |               |             |                 |               |            |       |            |                      |                     |  |
| 8                 |                                             |      |     |     |                     |            |              |                        |            |           |               |             |                 |               |            |       |            |                      |                     |  |
| Tiện ích          |                                             |      |     |     |                     |            |              |                        |            |           |               |             |                 |               |            |       |            |                      |                     |  |

- Chọn **"Hủy"** nếu Khách hàng muốn Hủy lệnh gốc (đối với các lệnh được phép Hủy)
- Chọn "Xem" để xem thông tin chi tiết lệnh gốc và lệnh kích hoạt. Tại màn hình này Khách hàng có thể thực hiện Hủy lệnh các lệnh con đã kích hoạt

| Thông tin chi tiết       |                 |                    |                                                        | ×      |
|--------------------------|-----------------|--------------------|--------------------------------------------------------|--------|
| Thông tin lệnh gốc       |                 |                    |                                                        |        |
| Lệnh ĐK                  | SO              | Biên độ KL         |                                                        | ט      |
| TT lệnh gốc              | Chờ kích hoạt   | Giá đặt (x1000)    | 2                                                      | 3      |
| Khối lượng               | 10,000          | Biên độ giá        |                                                        | ט      |
| Khối lượng chia          | 200             | Kiểu kích hoạt     | Trong một khoảng thời giai<br>(Chi tiết lịch kích hoạt | ו<br>) |
| Thông tin lệnh kích hoạt |                 |                    |                                                        | ţţ     |
| Mã M/B Giả đặt           | Giá khớp KL đặt | KL khớp KL còn lại | KL đã hủy Trạng thái Loại                              | lệnh   |

#### \* KB Buddy Pro

Nhà đầu tư có thể tra cứu, theo dõi các lệnh điều kiện đã đặt trong ngày tại mục **Sổ lệnh/QL lệnh** điều kiện.

- Có thể lọc theo các tiêu chí: Lệnh (mua/bán), loại lệnh điều kiện và Trạng thái
- Gạt sang trái và chọn "Hủy lệnh" nếu Khách hàng muốn Hủy lệnh gốc (đối với các lệnh được phép Hủy)
- Click vào từng dòng lệnh để xem thông tin chi tiết lệnh gốc và lệnh kích hoạt. Chọn "*Chi tiết lịch kích hoạt*" để xem Lịch kích hoạt lệnh con dự kiến

## **★** KB Securities

| 9:3           | 14               |               | 1             | ? 🗆            | )·         | XEVIde | buglUAT        | Thông             | tin chi ti | iết              |                         | × | debug U/ | Lịch kíc  | h hoạt lệ | nh con c | lự kiến  |
|---------------|------------------|---------------|---------------|----------------|------------|--------|----------------|-------------------|------------|------------------|-------------------------|---|----------|-----------|-----------|----------|----------|
| 091C9         | 918092SA         | ,             |               | , Nộp tiế      | śn         | т      | hông tin lệnh  | gốc               |            |                  |                         |   | STT      | Thời gian | KL        | Giá      | Т        |
| Sổ lệnh ti    | hường            | QL mua định k | ý QLI         | ệnh điểu       | ı kiện     | L      | ênh ĐK         |                   |            |                  | SO                      |   | 1        | 09:55 🖉   | 1,000     | 29       | Lỗi kích |
| Huỷ           | Huỷ tất cả       |               |               | Ð              | B          | т      | rang thái lênh | dốc               |            |                  |                         |   | 2        | 10:07 🖉   | 1,000     | 29       | Lỗi kích |
| Mã            | Lệnh ĐK          | Giá đặt       | Chốt lời      | Thời c         | TT         | к      | hối lươna      | 900               |            |                  | 10.000                  |   | 3        | 10:19 🖉   | 1,000     | 29       | Chờ kích |
| SO            | 28,900           | - Chờ k       | ích h         | Thory          | Jian       | ĸ      | hối lượng chi  |                   |            |                  | 1000                    |   | 4        | 10:31 🖉   | 1,000     | 29       | Chờ kích |
| 1,000         | -                | -             | -             | Huý lệ         | ệnh        | B      | iên đô khối lự | dna               |            |                  | ,,000                   |   | 5        | 10:43 🖉   | 1,000     | 29       | Chờ kích |
| HCM<br>Mua    | SO<br>1,000      | 28,900        | -             | Chờ kích       | h<br>-     | 6      | ić đặt (v1 000 | )<br>)            |            |                  | 29.000                  |   | 6        | 10:55 🖉   | 1,000     | 29       | Chờ kích |
| HCM           | SO               | 28,900        | -             | Chờ kích       | h          | B      | iên đô giá     | )                 |            |                  | 29,000                  |   | 7        | 11:07 🖉   | 1,000     | 29       | Chờ kích |
| maa           | 1,000            |               |               |                |            | D      | iên dộ giả     | 1                 | Sau khoa   | ảng thời         | gian (Chi tiết          |   | 8        | 11:19 🖉   | 1,000     | 29       | Chờ kích |
|               |                  |               |               |                |            | ĸ      | ieu kich noạt  |                   |            | lįo              | ch kích hoạt)           |   | 9        | 13:00 🖉   | 1,000     | 29       | Chờ kích |
|               |                  |               |               |                |            | т      | hông tin lệnh  | kích hoạt         |            |                  | ¢                       |   | 10       | 13:12 🖉   | 1,000     | 29       | Chờ kích |
| ,<br>Trang ch | ja<br>nù Tài sản | Giao dịch     | ල්<br>Số lệnh | OO<br>Tiện íci | <b>(B)</b> |        | Mã<br>Vị thế   | Giá đặ<br>Giá khở | át<br>p Kl | KL đặt<br>L khớp | Trạng thái<br>Loại lệnh |   |          |           |           |          |          |

#### 6.2 Quy định hủy/sửa lệnh

- Lệnh SO không cho phép SỬA lệnh gốc và các lệnh con đã phát sinh. Nhà đầu tư có thể Hủy lệnh gốc và đặt lại (nếu cần).
- Lệnh gốc chỉ được Hủy khi ở trạng thái Chờ kích hoạt hoặc Đã kích hoạt.
- Lệnh con của lệnh điều kiện SO không thể Hủy.
- Không được HỦY lệnh gốc trong phiên ATO/ATC.
- Khi thực hiện HỦY lệnh gốc, hệ thống sẽ hủy lệnh con đã phát sinh (nếu lệnh con chưa khớp hoặc khớp 1 phần).